Należy w pasku wyszukiwania wpisać tytuł artykułu i go otworzyć (proszę zwrócić uwagę, że czasami na pierwszym miejscu może się pojawić poszukiwany tytuł, ale będzie on dotyczył danych badawczych, a dopiero w pozycji nr 2 jest szukany artykuł w czasopiśmie)

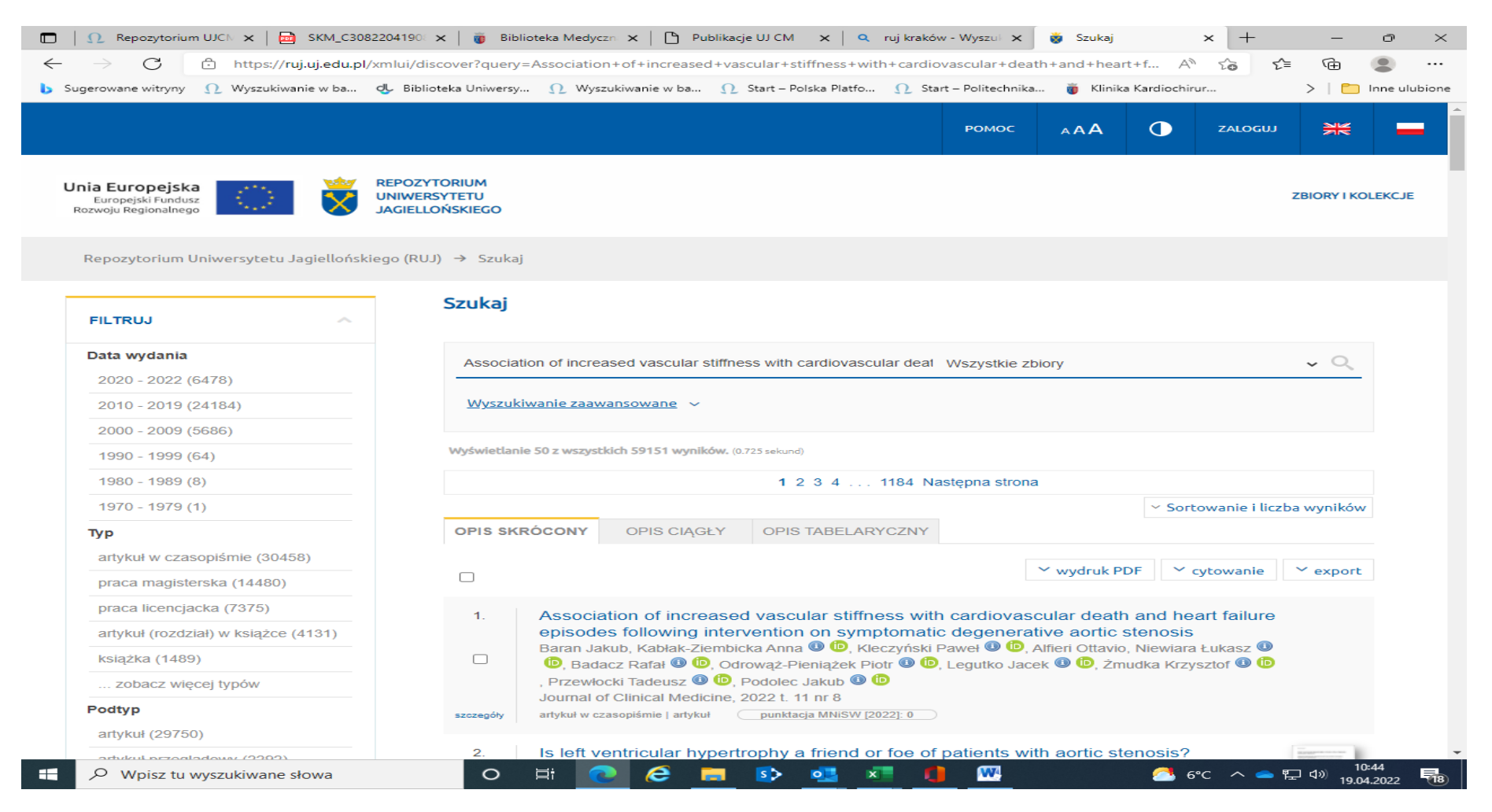

Po kliknięciu w tytuł (podświetlony na niebiesko) i otworzeniu artykułu klikamy w zakładkę OPIS POZYCJI

|      | Repozytorium UJCN ×   → SKM_C3     SKM_C4     SKM_C4 | 2082204190 × 👔 Biblioteka Medyczn × D Publikacje UJ CM × Q ruj kraków - Wyszu × 👸 Association of incre × + - O ×                                                                                                    |
|------|----------------------------------------------------------------------------------------------------|----------------------------------------------------------------------------------------------------|
|      |                                                                                                    |                                                                                                    |
| D St | igerowane witryny 🚺 Wyszukiwanie w ba                                                                                                    | . 😳 Biblioteka Uniwersy 12 Wyszukiwanie w ba 12 Start – Polska Platto 12 Start – Politechnika 🕡 Klinika Kardiochirur 🗲 🗖 Inne ulubione                                                                                                    |
|      |                                                                                                    |                                                                                                    |
| U    | nia Europejska<br>Europejski Fundusz<br>Rozwoju Regionalnego                                                                                                    | REPOZYTORIUM     Wyszukaj w repozytorium     Q     ZBIORY I KOLEKCJE       JAGIELLOŃSKIEGO     VINIWERSYTETU     VINIWERSYTETU     ZBIORY I KOLEKCJE                                                                                        |
|      | Repozytorium Uniwersytetu Jagielloń:                                                                                                    | skiego (RUJ) → Bibliografia Publikacji Pracowników UJ → Publikacje Collegium Medicum → Zobacz pozycję                                                                                                    |
|      | Association of increased symptomatic degenerative                                                                                                    | vascular stiffness with cardiovascular death and heart failure episodes following intervention on<br>ve aortic stenosis                                                                                                    |
| _    | Statystyki użycia<br>OPIS POZYCJI METADAN                                                                                                    | NE (DUBLIN CORE) DANE DLA PBN                                                                                                    |
|      | punktacja MNiSW [2022]: 0                                                                                                    | ✓ cytowanie                                                                                                    |
|      | tytuł:                                                                                                    | Association of increased vascular stiffness with cardiovascular death and heart failure episodes following<br>intervention on symptomatic degenerative aortic stenosis                                                                      |
|      | autor:                                                                                                    | Baran Jakub, Kabłak-Ziembicka Anna 🚯 💼, Kleczyński Paweł 🚯 🛅, Alfieri Ottavio, Niewiara Łukasz 🚯 🛅,<br>Badacz Rafał 🕕 🛅, Odrowąż-Pieniążek Piotr 🕕 🋅, Legutko Jacek 🜒 🍺, Żmudka Krzysztof 🕕 🛅,<br>Przewłocki Tadeusz 🚯 🝺, Podolec Jakub 🚯 🝺 |
|      | tytuł czasopisma:                                                                                                    | Journal of Clinical Medicine                                                                                                    |
|      | tom:                                                                                                    | 11                                                                                                    |
|      | numer:                                                                                                    | 8                                                                                                    |
|      | data wydania :                                                                                                    | 2022                                                                                                    |
|      | article ID:                                                                                                    | 2078                                                                                                    |
|      | ISSN:                                                                                                    | 2077-0383                                                                                                    |
|      | DOI:                                                                                                    | 10.3390/jcm11082078                                                                                                    |
|      | adres URL:                                                                                                    | https://www.mdpi.com/2077-0383/11/8/2078                                                                                                    |
|      | data dostępu:                                                                                                    | 2022-04-08                                                                                                    |
|      | język:                                                                                                    | angielski                                                                                                    |
|      | / wydział: instytut / zakład<br>katedra:                                                                                                    | Wydział Nauk o Zdrowiu : Zakład Ratownictwa Medycznego, Wydział Lekarski : Instytut Kardiologii                                                                                                    |
|      | typ:                                                                                                    | artykuł w czasopiśmie 🗸 🗸                                                                                                    |
|      | ℅ Wpisz tu wyszukiwane słowa                                                                                                    | O 詳 🕐 🖉 🗊 🕸 💶 📲 🏮 쨒 🔷 🗠 ^ 🖙 🖓 10:51                                                                                                    |

## ID RUJ: 290830

| ← → Ċ 😻 https://ruj.uj.edu            | .pl/xmlui/handle/item/290830                                                                                                    | € @                                     |
|---------------------------------------|----------------------------------------------------------------------------------------------------|-----------------------------------------|
| 🔥 Sugerowane witryny 🕤 ruj kraków — W | vszukiwanie Bing                                                                                                    | > 🛛 🛅 Inne ulubione                     |
|                                       | o tai karty                                                                                                    | · · · · · · · · · · · · · · · · · · ·   |
| U PIZENĄCZ U                          | 5 tēj kārty                                                                                                    | cuu 💥 💻                                 |
| 🕤 ruj                                 |                                                                                                    |                                         |
| 🕤 mdpi                                |                                                                                                    |                                         |
| Unia Europejsl                        | UNIWEKSTIELU Wyszukaj w repozytorium                                                                                                    | ZBIORY I KOLEKCJE                       |
| Rozwoju Regionalnego                  | JAGIELLOŃSKIEGO                                                                                                    |                                         |
|                                       |                                                                                                    |                                         |
| Repozytorium Uniwersytetu Jagiellor   | ńskiego (RUJ) → Bibliografia Publikacji Pracowników UJ → Publikacje Collegium Medicum → Zobacz pozycję                                                                    |                                         |
|                                       |                                                                                                    |                                         |
| Association of increased              | vascular stiffness with cardiovascular death and heart failure episodes following interve                                                                                 | ention on                               |
| symptomatic degenerati                | ive aortic stenosis                                                                                                    |                                         |
|                                       |                                                                                                    |                                         |
| Statystyki uzycia                     |                                                                                                    |                                         |
| OPIS POZYCII METADA                   |                                                                                                    |                                         |
|                                       |                                                                                                    |                                         |
|                                       | ✓ cytowanie ✓ export                                                                                                    |                                         |
| punktacja MNiSW [2022]: 0             |                                                                                                    |                                         |
| tytuł                                 | I: Association of increased vascular stiffness with cardiovascular death and heart failure episodes following<br>intervention on symptomatic degenerative aortic stenosis |                                         |
| autor                                 | r: Baran Jakub, Kablak-Zlembicka Anna 🐠 🝺, Kleczyński Paweł 🚯 🔞, Alfieri Ottavio, Niewiara Łukasz 🐠 📵,                                                                    |                                         |
|                                       | Badacz Rafał 🕘 (b), Odrowąż-Pieniążek Piotr 🕲 (b), Legutko Jacek 🕘 (b), Żmudka Krzysztof 🕲 (b),<br>Przewłocki Tadeusz 🚳 (b) Podolec, Jakub 🕲 (b)                          |                                         |
| tytuł czasopisma                      | : Journal of Clinical Medicine                                                                                                    |                                         |
| tom                                   | 1: 11                                                                                                    |                                         |
| numer                                 | r: 8                                                                                                    |                                         |
| data wydania                          | : 2022                                                                                                    |                                         |
| article ID                            | r: 2078                                                                                                    |                                         |
| ISSN                                  | l: 2077-0383                                                                                                    |                                         |
| DOI                                   | l: 10.3390/jcm11082078                                                                                                    |                                         |
| adres URL                             | : https://www.mdpi.com/2077-0383/11/8/2078                                                                                                    |                                         |
| data dostępu                          | : 2022-04-08                                                                                                    |                                         |
| Język                                 | : angleiski                                                                                                    |                                         |
| wydział: instytut / zakład<br>katedra | / vvydział inauk o zdrowiu . zakład Ratownictwa medycznego, vvydział Lekarski : Instytut Rafdiólógii<br>ł:                                                                |                                         |
| typ                                   | c artykuł w czasopiśmie                                                                                                    | -                                       |
| P Wpisz tu wyszukiwane słowa          | O 🛱 💽 🤌 拱 🚯 💶 💶 🚺 🕎 🔜 ec 🗠                                                                                                    | - 🖕 ปッ) 10:52<br>- 🕞 口ッ) 10:04 2022 - 🔜 |
|                                       |                                                                                                    | 19.04.2022                              |

- 0 ×

🗖 | Ω Repozytorium UJCN 🗙 | 👼 SKM\_C3082204190 🗙 | 🥡 Biblioteka Medyczn 🗙 | 🕒 Publikacje UJ CM 🗙 | 🔍 ruj kraków - Wyszul 🗙 👸 Association of incre 🗙 +

Wówczas w adresie http na samym końcu pojawia się numer ID wyświetlonego artykułu.